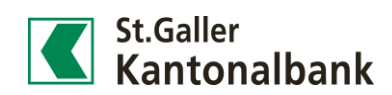

## Kreditkarten-Transaktionen im Finanzassistenten anzeigen lassen

| <ol> <li>Loggen Sie sich mit Ihren persönli-<br/>chen Daten im E-Banking der<br/>St.Galler Kantonalbank ein.<br/>Klicken Sie danach auf [Services] &gt;<br/>[Finanzassistent]. Klicken Sie an-<br/>schliessend den Button [Finanzas-<br/>sistenz aktivieren].</li> </ol> | St.Galler<br>Cackpit         Finanzen           Stattette > Reassaistent         Stattette > Reassaistent           Image: California Control (California Control (Californi Control (California Control (California Control (California Con | Zahlungen Börs<br>en Buchungen<br>iornationen und<br>ustent aktivieren                                                                                                    | snhandel Services             |  |  |  |
|----------------------------------------------------------------------------------------------------|----------------------------------------------------------------------------------------------------|----------------------------------------------------------------------------------------------------|-------------------------------|--|--|--|
| 2) Scrollen Sie bis zum Menupunkt<br>«Kreditkarten», bei dem Sie auf<br>den Button [Weiter] klicken.                                                                                                    | St.Galler<br>Kantonalbank                                                                                                    | 5100000                                                                                                    | 7.61.00                       |  |  |  |
|                                                                                                    | Соскріт                                                                                                    | Finanzen                                                                                                    | Zaniunge                      |  |  |  |
|                                                                                                    | Startseite > Finanzassistent                                                                                                    |                                                                                                    |                               |  |  |  |
|                                                                                                    | Information                                                                                                    |                                                                                                    |                               |  |  |  |
|                                                                                                    | Der Finanzassistent erlaubt eine detaillierte Betrachtung der persönlichen Finanzen. Mit Hilfe von<br>automatischer Kategorisierung können Einnahmen und Ausgaben strukturiert analysiert werden. Anhand<br>eines persönlichen Budgets kontrollieren Sie die Einhaltung Ihrer Sparziele. Weitere Informationen<br>finden Sie unter "Mehr erfahren".                                                                                                    |                                                                                                    |                               |  |  |  |
|                                                                                                    |                                                                                                    |                                                                                                    | Erfahren Sie mehr             |  |  |  |
|                                                                                                    | 🔇 Einstellungen                                                                                                    |                                                                                                    |                               |  |  |  |
|                                                                                                    | Der Finanzassistent ist aktiv.<br>Umfasst Ihr E-Banking-Vertrag auch ber<br>Finanzassistenten, dass der Vollmachtg<br>einverstanden ist.<br>Für Mutationen bezüglich der Aktivität                                                                                                    | Der Finanzassistent ist aktiv.<br>Umfasst Ihr E-Banking-Vertrag auch bevollmächtigte Konten, dann bestätigen Sie mit der Nutzung des<br>Finanzassistenten, dass der Vollmachtgeber mit der Kategorisierung und Aufbereitung seiner Kontodaten<br>einverstanden ist.<br>Für Mutationen bezüglich der Aktivität des Finanzassistenten klicken Sie auf "Bearbeiten". |                               |  |  |  |
|                                                                                                    |                                                                                                    |                                                                                                    | Bearbeiten                    |  |  |  |
|                                                                                                    | Kreditkarten                                                                                                    |                                                                                                    |                               |  |  |  |
|                                                                                                    | Klicken Sie auf "Weiter" um Ihre Kredit                                                                                                    | tkarten-Transaktionen im Finanzas                                                                                                    | sistenten anzuzeigen.         |  |  |  |
|                                                                                                    |                                                                                                    |                                                                                                    | Weiter                        |  |  |  |
|                                                                                                    |                                                                                                    |                                                                                                    | Finanzassistent jetzt starten |  |  |  |

| 3) | Wählen   | Sie | die | gewünschten | Kre- |
|----|----------|-----|-----|-------------|------|
|    | ditkarte | n.  |     |             |      |

- Bestätigen Sie die rechtlichen Bestimmungen mittels Klick auf das Kästchen, welches danach mit einem kleinen Häkchen versehen wird.
- 5) Schliessen Sie den Vorgang mittels Klick auf [Speichern] ab.

Startseite > Finanzassistent Kreditkarten Transaktionen anzeigen Für die Anzeige von Kreditkarten Transaktionen in Ihrem Finanzassistenten gelten die nachfolgenden Bedingungen. Wählen Sie die gewünschten Kreditkarten aus und bestätigen Sie die Bedingungen mit "Speichern". Sie können Ihre Zustimmung jederzeit widerrufen. Kreditkarte Produkt anzeigen Der Inhaber ("Inhaber") von durch die Viseca Card Services SA ("Herausgeberin") herausgegebenen Kredit- und PrePaid-Karte(n) erklärt sich damit einverstanden, dass die Herausgeberin der St.Galler Kantonalbank AG ("Bank") Kunden- und Kartendaten übermittelt. Der Inhaber erklärt sich überdies ausdrücklich einverstanden, dass die Herausgeberin der Bank auch Transaktionsdaten (detaillierte Angaben zu früheren und künftigen Kartenverwendungen) zu Zwecken des Personal Finance Managements und unter anderem für Risikomanagement- und Marketingzwecke der Bank übermittelt. Zu diesen Zwecken kann die Bank diese Daten mit weiteren Daten verbinden und Hilfspersonen beiziehen. Die Übermittlung betrifft die Transaktionsdaten, die der Inhaber oder allfällige Inhaber einer zu der Karte des Inhabers gehörenden Zusatzkarte getätigt haben. Der Inhaber bestätigt mit seiner Einwilligung, dass er die Inhaber von Zusatzkarten über diese Übermittlung und Verwendung ihrer Transaktionsdaten umfassend informiert hat und diese ebenfalls damit einverstanden sind. Diese Einwilligung wirkt gegenüber der Herausgeberin und allen in irgendeiner Weise an der genannten Datenbearbeitung mitwirkenden Personen und deren Hilfspersonen und gilt als gegenüber diesen und mit Wirkung für alle diese Personen erklärt. Ich bin mit dieser Datenübermittlung gemäss den beiliegenden Bedingungen für die Weitergabe der Transaktionsdaten an die Bank ausdrücklich einverstanden. 1) Sie können ihre Kreditkarte(n) einen Tag nach der Annahme und Speicherung dieser Einstellung in der Kontoauswahl hinzufügen. Die Transaktionen werden einmal täglich von Di. bis Sa. übermittelt, ausgenommen sind Feiertage. Speichern

Die Daten stehen ihnen erst ab dem nächsten Arbeitstag zur Verfügung. Zusätzlich können Sie ab diesem Zeitpunkt die Kreditkarten-Ausgaben im Finanzassistenten auswählen und anzeigen lassen.